## JV-Campus 登録方法

JV-Campus にある教材を利用するには「JV-Campus へのユーザー登録」が必要となります。 以下にて手順を示します。

①JANPU 機関ページへアクセスします。 JANPU 機関ページ URL: <u>https://www.jv-campus.org/jvc-provider/348517</u>

「感染症パンデミックにおける看護活動」または「大規模災害における看護活動」をクリック。 →例として「感染症パンデミックにおける看護活動」に入ります

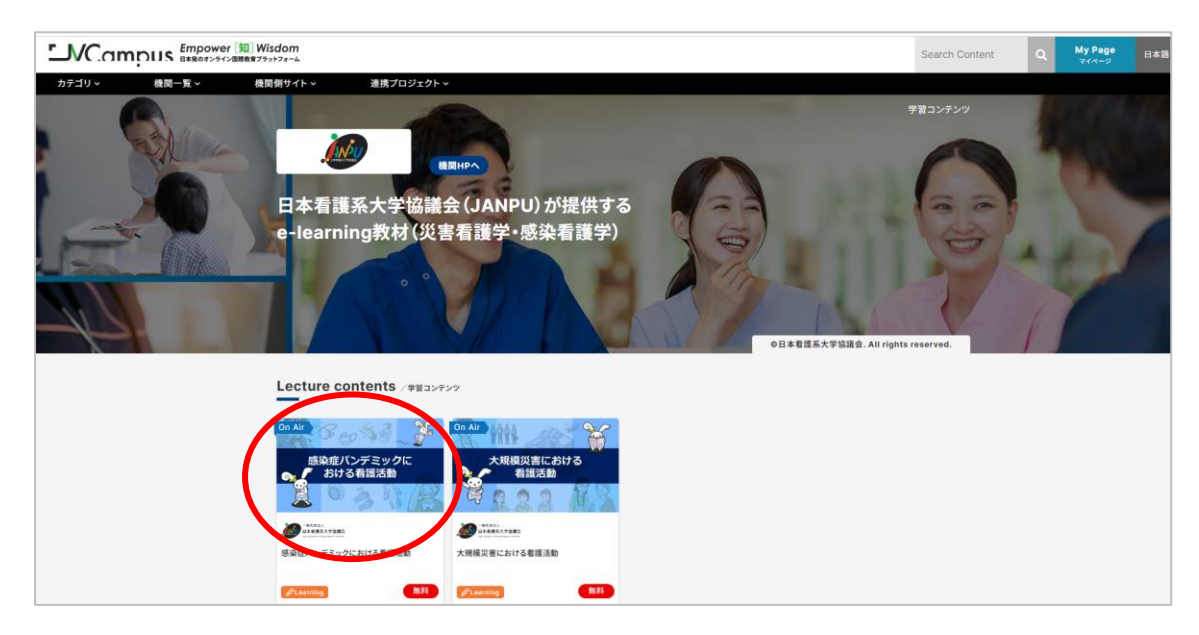

②どこでも結構ですので、閲覧したい部分をクリックしてください。

| • | ✓ 単元1<br>~外来に発                           | <b>外来における個人・家族への支援</b> <sup> </sup>                                               |
|---|------------------------------------------|-----------------------------------------------------------------------------------|
|   | 教材は、現                                    | 在作成中です。                                                                           |
|   | <ul> <li>✓ 単元2</li> <li>∼感染症病</li> </ul> | 入院における個人・家族への支援<br>床に第1号の患者受け入れ、さあ、どうする~                                          |
|   | 項目1~3<br>事前テスト<br>() 単元2                 | を公開しています。<br>、項目4~5、事後テスト、受講証明書は、現在作成中のため後日公開いたします。<br>項目1 外来からの情報を元に、感染症病床の準備を行う |
|   | ▶ 単元2                                    | 項目2 患者をストレッチャーで外来から、病床まで連れてくる                                                     |
|   | ▶ 単元2                                    | 項目3 病室での対応と患者への説明                                                                 |
| ` | ✓ 単元3                                    | 施設における個人・家族への支援                                                                   |

③ログインを求められますので、ここで新しいアカウントを作成します。

ログイン画面内の【新しいアカウントを作成する】をクリックして、JV-Campusのアカウントを作成してください。

|                  | <b>VCar</b>                    | ກຸ່ມເອ     |
|------------------|--------------------------------|------------|
| [ユーザ名            | 名またはメールアド                      | レス         |
| パスワ-             | -  ~                           |            |
| ログイン             | /                              |            |
| パスワードを           | こうれましたか?                       |            |
| はじめて             | の方ですか?                         |            |
| このサイトを<br>成する必要# | E利用するにはあなたは<br>N <u>あります</u> 。 | 最初にアカウントを作 |
| 新しいアカ            | ロウントを作成する                      |            |
|                  |                                |            |
|                  | クッキー通知                         |            |

| フ+ff夕 🍙               |                                  |
|-----------------------|----------------------------------|
| ユーリ石 <b>U</b>         |                                  |
|                       |                                  |
| パスワードには少              | ♪なくとも 8 文字, 少なくとも 1 個の数字         |
| 少なくとも1文字              | の小文字, 少なくとも1文字の大文字, タ            |
| なくとも1文字の<br>力する必要があり: | >  *」   -」  #」のような特殊文字 をノ<br>ます。 |
|                       |                                  |
| バスワード 🕕               |                                  |
|                       |                                  |
| メールアドレス 🛽             |                                  |
|                       |                                  |
|                       |                                  |
| メールアドレス (も            | ちう一度) 💶                          |
|                       |                                  |
|                       |                                  |
|                       |                                  |
|                       |                                  |
| Ø 👩                   |                                  |

・ユーザ名には半角英数小文字(文字および 数字)、アンダースコア()、ハイフン(-)、ピリ オド(.)またはアットマーク(@)のみ含むこ とができます。

・パスワードには 少なくとも 8 文字, 少なく とも 1 個の数字, 少なくとも 1 文字の小文 字, 少なくとも 1 文字の大文字, 少なくとも 1 文字の「\*」「 -」「#」のような特殊文字 を入 力する必要があります。

※登録した <u>ユーザー名</u>、 <u>パスワード</u>、 <u>e メールアドレス</u>は 必ずお手元にお控えください